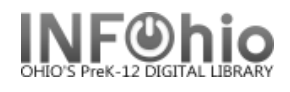

## IntraLibrary Loan (District ILL)

This procedure will allow you to check out items from one SirsiDynix library to another SirsiDynix library within the same school district. That library can then check those items out to their patrons.

- 1. School A requests item(s) from School B. Do not use WorkFlows for this step.
- 2. School B uses the checkout wizard to check out the item(s) to School A's ILL user. This will be "building code dash ILL" ex. LMWE-ILL - this user has already been created for all libraries.

|                                         | Checkout                                                                                                    |                                |                         |                                                                           |                          |       |      | - 9     |
|-----------------------------------------|----------------------------------------------------------------------------------------------------|--------------------------------|-------------------------|---------------------------------------------------------------------------|--------------------------|-------|------|---------|
| <b>NOTE</b> : As items are checked out, | 💩 🛍 🍟 🐵 🍕 🖿 🌭 🖉 🖿                                                                                           |                                |                         |                                                                           |                          |       |      |         |
| they will appear in                     | User Information                                                                                            |                                |                         |                                                                           |                          |       |      |         |
| a list at the bottom<br>of the screen.  | Name:     LMWE ILL user - DO NOT DELETE       Homeroom:     Profile name:       ILL       Library:     LMWE |                                | ETE Si<br>O<br>Ai<br>Ai | tatus:<br>verdues:<br>mount owed:<br>vailable holds:<br>rivilage expires: | OK<br>O<br>O             |       |      |         |
|                                         | User categories                                                                                             | S. NONE                        |                         | F                                                                         | nvilege expires.         |       |      |         |
|                                         | Identify user                                                                                               | ILL                            |                         |                                                                           |                          |       |      |         |
|                                         | -Identify item                                                                                              |                                |                         |                                                                           |                          |       |      |         |
|                                         | Item ID:                                                                                                    |                                |                         |                                                                           |                          |       |      |         |
|                                         | List of checkouf                                                                                            | S                              |                         |                                                                           |                          |       |      |         |
|                                         | Title                                                                                                    | item ID                        | Date D                  | ue                                                                        | Billed                   |       | Туре |         |
|                                         | Current user checkouts                                                                                      |                                |                         |                                                                           |                          |       |      |         |
|                                         | Title                                                                                                    | Item ID                        |                         | Date Che                                                                  | cked Date Du             | ie St | atus | Туре    |
|                                         | Shade of the tre                                                                                            | ee <u>326200</u>               | 00130002                | 7/13/200                                                                  | 05,17:11 i               | NEVER |      | FICTION |
|                                         | Truth and lies :                                                                                            | an antho 326200                | 00179660                | 7/13/200                                                                  | 05,17:11 I               | NEVER |      | NONFIC  |
|                                         |                                                                                                    | <u>G</u> et User<br>Informatio | Check O<br>To U         | ut Item<br>ser                                                            | Check Out<br>To New User | Close |      |         |

Item in Transit screen displays as each item is scanned.

3. When all items have been checked out, send them to the School A.

| Wf Item  | in Transit            |                                                  |
|----------|-----------------------|--------------------------------------------------|
| <b>i</b> | ltem now i            | n transit                                        |
|          | ltem ID:<br>Call numb | 32620000179660<br>er: 808 81 TRU                 |
|          | Copy:                 | 1                                                |
|          | Title:                | Truth and lies : an anthology of poems           |
|          | Author:               | Vecchione, Patrice.                              |
|          | Routing               | Information                                      |
|          | Route/Tr              | ansit To LMWE                                    |
|          | Checked<br>Date due   | out to: LMWE ILL user - DO NOT DELETE<br>: NEVER |
|          |                       |                                                  |
|          |                       | OK                                               |

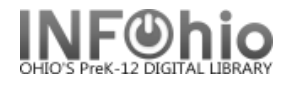

- 4. School A checks in the item(s) using the Check in wizard or the Receive Transit wizard.
- 5. **School A** *checks out* the item(s) to the user using the Checkout wizard (uses School A circulation policies).
- 6. School A checks in the book(s) when returned from user using the Check in wizard.
  - **NOTE:** The Route/Transit To column says ILL. At this point you can check out the item to another user (repeat step 5) or return it to the owning library (Step 7).

| Gheck I     | In : Identify Item |                |                  |               |                |
|-------------|--------------------|----------------|------------------|---------------|----------------|
| <b>ا (ک</b> |                    |                |                  |               |                |
| ∣∣der       | ntify item         |                |                  |               |                |
| Iten        | n ID:              |                |                  |               |                |
| List        | t of checkins      |                |                  |               |                |
| Title       | e                  | Item ID        | Route/Transit To | Amount Billed | User           |
| Tru         | th and lies : an   | 32620000179660 |                  |               | 22620001145837 |
| Sha         | ade of the tree    | 32620000130002 |                  |               | 22620001145837 |
|             |                    |                |                  |               |                |

7. **Scan** the item a second time while you are still in the Check in wizard. The Route/Transit To column will tell you which building to send the item to.

| CI | eck In : Identify Item |                |                  |               | - 0      |
|----|------------------------|----------------|------------------|---------------|----------|
| 9  | 9 💵 🖿                  |                |                  |               |          |
| ľ  |                        |                |                  |               |          |
| 1  | Identify item          |                |                  |               |          |
|    | Item ID:               |                |                  |               |          |
|    |                        |                |                  |               |          |
|    |                        |                |                  |               |          |
| 1  | List of checkins       |                |                  |               |          |
|    | Title                  | Item ID        | Route/Transit To | Amount Billed | User     |
|    | Truth and lies : an    | 32620000179660 |                  |               | LMWE-ILL |
|    | Shade of the tree      | 32620000130002 |                  |               | LMWE-ILL |
|    |                        |                |                  |               |          |

- 8. School A sends the item(s) back to School B.
- 9. School B checks in the item(s) using the Check in wizard or the Receive Transit Wizard.
  - **NOTE**: Use only the barcode on the book to check it in and out. Do not put a different barcode on the book for ILL (IntraLibrary Loan).

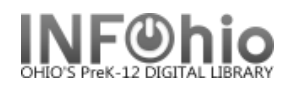

## What happens when an item is checked out to the ILL user, but request is cancelled (item is NOT sent)? How do you make the item "Available" again in the owning library (School B)?

Scenario – School B has checked the items out to the ILL user for School A (Step 2). School A decides they do not need the items.

 Click on Special Circulation group/ PENDING TRANSITS wizard, you may see the following message, or a list of items intransit to your building. (However, these items are now intransit to the other library).

Pending

16-21

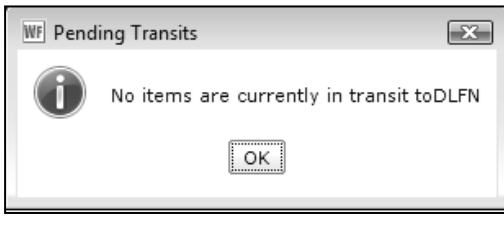

2. *Click* OK. Click on Gadget, select "School A" from the drop-down menu:

|                     | Pending Transits : Select Another Library | - 🗆 | ×   |
|---------------------|-------------------------------------------|-----|-----|
| select "School      | View transits for another library         |     |     |
| I:                  | Library: DLFN                             |     |     |
| j Iransits          |                                           |     | 1   |
|                     | DISTRICT                                  |     | - 1 |
|                     | DLFN                                      |     | - 1 |
|                     | DLHS                                      |     |     |
| ect Another Library | DLLD                                      |     |     |
|                     |                                           |     | - 1 |
|                     | TESTNEW                                   |     |     |
|                     | TESTNEW2                                  |     |     |

Intransit list will display. The items you have sent (but were not received) will display "*For temporary shelving*".

| IC ROW     | Harry Potter and the chambe     | 32612050040702 | 4/17/2008,13:05 | DLFN | For shelving           |
|------------|---------------------------------|----------------|-----------------|------|------------------------|
| IC ROW     | Harry Potter and the chambe     | 32612050040678 | 4/17/2008,13:25 | DLFN | For shelving           |
| IC ROW     | Harry Potter and the goblet o   | 32612050043433 | 6/24/2008,11:37 | DLFN | For shelving           |
| OSB RC 600 | After the rain / by Mary Pope   | 32612015002755 | 2/27/2009,8:19  | DLFN | For temporary shelving |
| 98.21 WAL  | Big men, big country : a colle  | 32612010084691 | 2/27/2009,8:20  | DLFN | For temporary shelving |
| RC 100     | Bringing the rain to Kapiti Pla | 32612010040560 | 2/27/2009,8:19  | DLFN | For temporary shelving |
| RC 610     | Danger on Panther Peak / Bil    | 32612015000791 | 2/27/2009,8:20  | DLFN | For temporary shelving |
| CAR RC 300 | Dream snow                      | 32612010040644 | 2/27/2009,8:20  | DLFN | For temporary shelving |

## 3. Select item, click "Receive item"; you will need to use override code to complete:

| F OSB RC 600                                                       | After the rain / by Mary Pope 32612015                                           | 02755 | 2/27/2009,8:19                                                                                        | DLFI    | N For temporary shelving |
|--------------------------------------------------------------------|----------------------------------------------------------------------------------|-------|----------------------------------------------------------------------------------------------------|---------|--------------------------|
| 398.21 WAL                                                         | Big men, big country : a colle 32612010                                          | 84691 | 2/27/2009,8:20                                                                                        | DLFI    | N For temporary shelving |
| RC 100                                                             | Bringing the rain to Kapiti Pla 32612010                                         | 40    | ide Required                                                                                          |         | For temporary shelving   |
| RC 610                                                             | Danger on Panther Peak / Bil 32612015                                            | 00    | de Required                                                                                           |         | For temporary shelving   |
| E CAR RC 300                                                       | Dream snow 32612010                                                              | 40    | There is needed at seather library (DLMC                                                              |         | For temporary shelving   |
| EMCC                                                               | First snow 32612010                                                              | 31    | Item is needed at another library (DLMS                                                               | ,)      | For temporary shelving   |
| List of items received                                             |                                                                                  |       | F OSB RC 600<br>32612015002755<br>Great kapok tree: a tale of the Amazon rain forest<br>Cherry, Lynne | Copy: 1 |                          |
| Title                                                              | Item ID                                                                          |       |                                                                                                    |         |                          |
| Great kapok tree: a tale of the<br>It's a shame about the rain the | e Arnazon rain f <u>32612010040727</u><br>e bright side of <u>32612010013351</u> |       | Transited item override:                                                                              | )       | Transit                  |
|                                                                    |                                                                                  |       |                                                                                                    |         |                          |

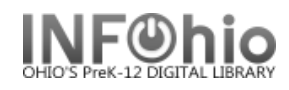

Item will now display as "Checked Out" – do NOT put item in transit again – *click* "Cancel". 4.

| WF Current | t Status Of Item 326120150                                               | 02755                                                |                                                                       | x |
|------------|--------------------------------------------------------------------------|------------------------------------------------------|-----------------------------------------------------------------------|---|
|            | After the rain / Osbor<br>F OSB RC 600 Cop                               | ne, Mary Pope.<br>11 ID:32612015002755               |                                                                       |   |
|            | Proposed action                                                          | Route/Transit To DLMS                                | 5                                                                     |   |
|            | Status                                                                   |                                                      |                                                                       |   |
|            |                                                                          | Item Checked Out                                     |                                                                       |   |
|            | Name:<br>Date due:<br>Renewals:<br>Dates Last notic<br>Notices Overdues: | DLMS ILL user - DO NOT DELETE<br>NEVER<br>NONE<br>e: | User ID: DLMS-ILL<br>Checked out: 2/27/2009,8:19<br>Claims ret: NEVER |   |
|            |                                                                          | Put Item In Trankit Cancel                           |                                                                       |   |

School B will now check item in (Checkin wizard), item status will now be AVAILABLE at owning 5. library.

| Search for:   | r: FOSB RC 600                                         |                       |                                                                                                    |                                                                                  |                                                                                                    | Search                                                       |
|---------------|--------------------------------------------------------|-----------------------|----------------------------------------------------------------------------------------------------|----------------------------------------------------------------------------------|----------------------------------------------------------------------------------------------------|--------------------------------------------------------------|
| Index:        | Call Number                                            |                       |                                                                                                    |                                                                                  |                                                                                                    | Type:                                                        |
| Library:      | ALL                                                    |                       |                                                                                                    |                                                                                  |                                                                                                    | - C Keywa                                                    |
| Current:      | After the rain F OSB RC 600 ID:3                       | 32612015002755        |                                                                                                    |                                                                                  |                                                                                                    | <ul> <li>Brows</li> <li>Exact</li> </ul>                     |
| EXACT Item    | n ID 32612015002755, DLFN: 1 record                    |                       |                                                                                                    |                                                                                  |                                                                                                    |                                                              |
| Title         |                                                        | Author                |                                                                                                    | Call number                                                                      |                                                                                                    |                                                              |
| After the rai | in                                                     | Osborne, Mary Pope,   |                                                                                                    | F OSB RC 600                                                                     |                                                                                                    |                                                              |
|               | 22612015002755 - 1 - READPROGRM -                      | ILL                   | Shelf location:<br>Material type:<br>Date created:                                                                                               | AVAILABLE<br>BOOK<br>5/19/2005                                                   | Current status:<br>Funding source:<br>Media desk:                                                                              | ILL<br>TITLEI<br>none                                        |
|               | OSB RC 800 - DLFN<br>32612015002755 - 1 - READPROGRM - | ΤLL                   | Shelf location:<br>Material type:<br>Date created:<br>Date last charged:<br>Last discharged:<br>Date inventoried:<br>Times inventoried           | AVAILABLE<br>BOOK<br>5/19/2005<br>2/27/2009<br>5/9/2006,7:59<br>Never<br>0       | Current status:<br>Funding source:<br>Media desk:<br>Previous user ID:<br>Last activity:<br>Total checkouts:<br>In-house uses: | ILL<br>TITLEI<br>none<br>22612001402'<br>2/27/2009<br>6<br>0 |
|               | OSB RC 800 - DLFN<br>32612015002755 - 1 - READPROGRM - |                       | Shelf location:<br>Material type:<br>Date created:<br>Date last charged:<br>Last discharged:<br>Date inventoried:<br>Times inventoried           | AVAILABLE<br>BOOK<br>5/19/2005<br>2/27/2009<br>5/9/2006,7:59<br>Never<br>: 0     | Current status:<br>Funding source:<br>Media desk:<br>Previous user ID:<br>Last activity:<br>Total checkouts:<br>In-house uses: | ILL<br>TITLEI<br>none<br>:22612001402<br>2/27/2009<br>6<br>0 |
|               | OSB RC 800 - DLFN<br>32612015002755 - 1 - READPROGRM - | ILL<br>Discharge Item | Shelf location:<br>Material type:<br>Date created:<br>Date last charged:<br>Last discharged:<br>Date inventoried:<br>Times inventoried           | AVAILABLE<br>BOOK<br>5/19/2005<br>2/27/2009<br>5/9/2006,7:59<br>Never<br>: 0     | Current status:<br>Funding source:<br>Media desk:<br>Previous user ID:<br>Last activity:<br>Total checkouts:<br>In-house uses: | ILL<br>TITLEI<br>none<br>2/27/2009<br>6<br>0                 |
| Item          | n ID Route/Transit To Am                               | ILL<br>Discharge Item | Shelf location:<br>Material type:<br>Date created:<br>Date last charged:<br>Last discharged:<br>Date inventoried:<br>Times inventoried<br>Cancel | AVAILABLE<br>BOOK<br>5/19/2005<br>2/27/2009<br>5/9/2006,7:59<br>Never<br>: 0<br> | User                                                                                                    | Message                                                      |

## IntraLibrary Loan

| Library transaction                                                        | Item Status | Status Description                              |
|----------------------------------------------------------------------------|-------------|-------------------------------------------------|
| Library2 requests item from Library1                                       | AVAILABLE   | On shelf at Library1 available<br>for loan      |
| Library1 librarian checks the item out to LIBRARY2-ILL                     | INTRANSIT   | Tracking transport from<br>LIBRARY1 to LIBRARY2 |
| LIBRARY2 librarian receives item in transit                                | ILL         | On shelf at LIBRARY2<br>available for loan      |
| LIBRARY2 librarian checks item out to                                      | CHECKEDOUT  | Item is on loan to patron and also to           |
| pation                                                                     |             | LIBRARY2-ILL                                    |
| Patron returns item and LIBRARY2 librarian checks item back in             | ILL         | On shelf at LIBRARY2<br>available for loan      |
| LIBRARY2 librarian checks item back in to<br>clear loan to<br>LIBRARY2-ILL | INTRANSIT   | Tracking transport from<br>LIBRARY2 to LIBRARY1 |
| LIBRARY1 librarian receives item in transit                                | AVAILABLE   | On shelf at LIBRARY1<br>available for loan      |

The transit function allows a library system to track items transferred between buildings in the same district.

The ILL status allows items belonging to one building to be temporarily loaned to another building. This loan can be for a single loan to a patron or a longer term loan for circulation to multiple patrons.